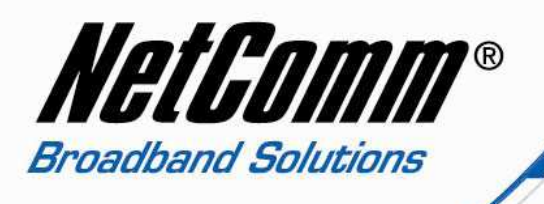

## V210P Call Forwarding Setup Guide

By Default, the V210P does not have the call forward enabled. You can enable this by following the steps below:

- Open your Web Browser (such as Internet Explorer), and enter the following numbers into the Address Bar: 192.168.22.1. If asked to login, the default username and password is "admin" and "admin" without the quotes.
- 2. Click on VoIP on the left-menu.
- 3. Click on Call Forward, under Phone Settings menu.

You should now see the following:

## **Call Forward Settings**

You can set the forward number of your phone in this page.

| All Forward:       | ◯ Off | 🕑 On |
|--------------------|-------|------|
| Busy Forward:      | ⊙ Off | ◯ On |
| No Answer Forward: | ⊙ Off | OOn  |

| · · · · · · · · · · · · · · · · · · · | Name     | URL        |  |
|---------------------------------------|----------|------------|--|
| All Fwd No.:                          | Test     | 0294242059 |  |
| Busy Fwd No.:                         |          |            |  |
| No Answer Fwd No.:                    |          |            |  |
|                                       | 5 20 0 0 | x.\\       |  |

Now Select from the following options to enable the call forwarding:

All Forward (forwards all incoming calls)

Busy Forward (forwards calls only when phone is busy)

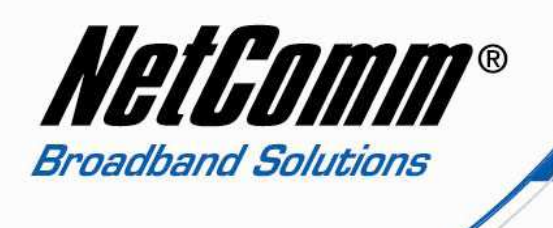

No Answer Forward (forward calls only if no-one answers the incoming call).

In this example, we are using All Forward and selected the ON radio button. For Name, Enter any descriptive name for this forward. In this example, "Test" is the Name.

For URL, Enter the number you wish to forward the calls. In this example, "0294242059" is the URL.

Now Click on Submit at the button.

Now Call Forwarding has been configured for this unit. Click on Save Settings'Reboot on the left-menu. Now click on Save & Reboot button.

It will save the settings we have done and reboot the unit, settings will be applied once unit has finish rebooting.